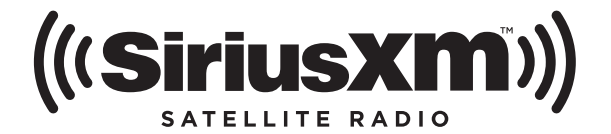

# ONYX Plus USER GUIDE

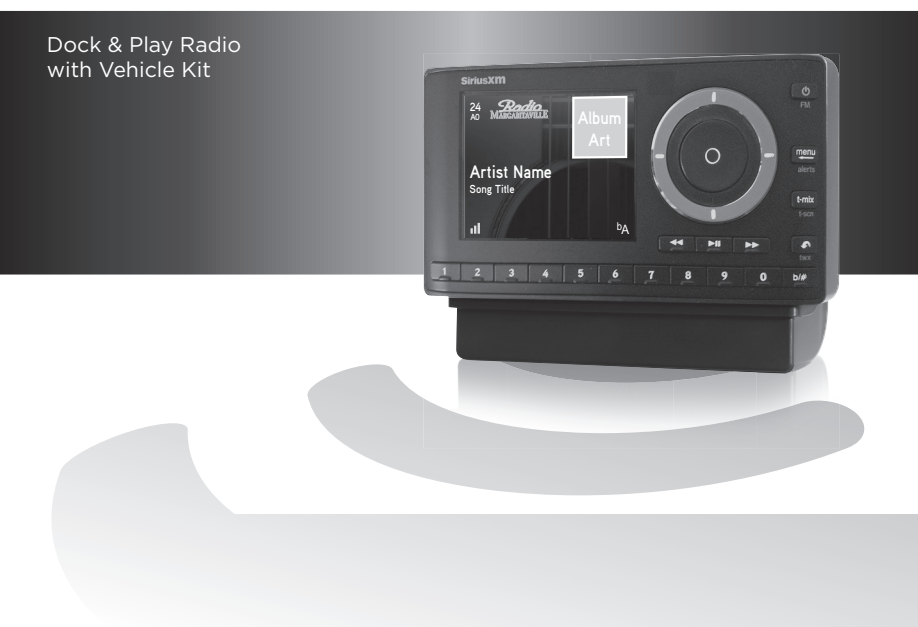

## **Table of Contents**

| Compatibility4                                                                                                    |
|----------------------------------------------------------------------------------------------------|
| Introduction5Features.5Safety and Care Information.6What's in the Box?.8Onyx Plus Functions.9PowerConnect Vehicle Dock.10                                                                                                    |
| Vehicle Installation 12                                                                                                    |
| Step 1: Choose a Location for Your   Radio 12   Step 2: Install the Adhesive or Vent   Mount 14   Step 3: Mount the Magnetic Mount   Antenna 18   Step 4: Route the Magnetic Mount   Antenna Cable 24   Step 5: Connect the Magnetic Mount   Antenna and PowerConnect Power   Adapter 35 |
| Step 6: Connect the Audio                                                                                                    |
| Subscribe 45                                                                                                    |
| Using Your Onyx Plus47The Main Display47Navigation Basics48Listening to Satellite Radio51FM Presets56                                                                                                    |
| Special Features                                                                                                    |

| TuneMix.<br>TuneScan.<br>TuneStart.<br>Pause & Replay<br>Song/Artist Alerts.<br>Game/Score Alerts.<br>Sports Ticker                                                                                                    | 63<br>65<br>67<br>. 68<br>. 70<br>74<br>79                                                             |
|----------------------------------------------------------------------------------------------------|----------------------------------------------------------------------------------------------------|
| Where Else Can You Use Your<br>Onyx Plus?                                                                                                    | .83                                                                                                    |
| Configuring Your Onyx Plus                                                                                                    | <b>84</b>                                                                                              |
| Radio ID.<br>Channel Tuning<br>FM Settings.<br>Brightness.<br>Audio Level.<br>Alerts.<br>Parental Controls.<br>Feature Settings<br>Parental Controls.<br>Signal Indicator<br>Auto Shut Off.<br>Factory Settings<br>Demo Mode<br>Using the Vehicle Dock From the<br>Universal Xpress Car Kit.<br>Turn FM Transmitter On/Off | . 84<br>85<br>. 86<br>91<br>92<br>93<br>93<br>93<br>93<br>95<br>95<br>95<br>97<br>.100<br>.102<br>.103 |
| Troubleshooting                                                                                                    | 105                                                                                                    |
| Product Specifications                                                                                                    | 109                                                                                                    |
| Patent and Environmental<br>Information                                                                                                    | 110                                                                                                    |

## **Table of Contents**

| FCC Statement             | 111 |
|---------------------------|-----|
| Copyrights and Trademarks | 112 |
| Owners Record             | 113 |

### Compatibility

The XDPIV2 Vehicle Dock included with your Onyx Plus is compatible with the AMPS dash and vent mounts included with your Onyx Plus, as well as the T-Slot dash and vent mounts (previously included with Onyx). The AMPS mounting accessories are not compatible with the previous version of the Vehicle Dock, XDPIV1.

The XDPIV2 Vehicle Dock can be identified by a label, and the four AMPS mounting points, both on the rear of the dock.

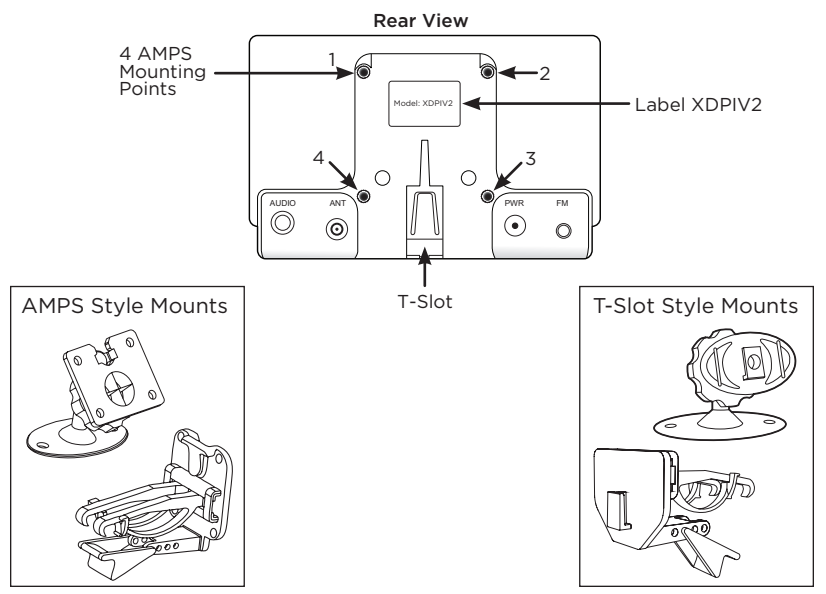

### Features

### Thank you for purchasing the SiriusXM Onyx Plus with Vehicle Kit!

SiriusXM Onyx Plus has these exciting features to enhance your overall experience:

- Hear SiriusXM through your existing vehicle radio with easy, do-ityourself installation.
- Pause, rewind and replay up to 30 minutes of live satellite radio.
- View artist name, song title, and channel information on the large color display.
- Store up to 20 of your favorite channels for one touch access.
- Easily lock and unlock channels with mature content.
- Receive Song, Artist, Game, and Score alerts.
- Use the Sports Ticker to view the progress of games in progress.
- Create virtual channels comprised of your favorite channels for a personalized listening experience using TuneMix.™
- Scan through the songs which have played on your favorite channels using  $\mathsf{TuneScan}.^{\scriptscriptstyle\mathsf{TM}}$
- Hear songs from the beginning when you tune to your smart favorite channels with TuneStart.  ${}^{\rm \tiny M}$
- One-Touch Jump™ tunes to the previous channel to which you were listening.
- Listen to traffic and weather for the city of your choice from a list of 22 of the most congested cities.
- Listen in multiple vehicles, at home, in the office or outdoors all with just one subscription.
- Vehicle Kit included add accessories for your home, office, or other vehicles.

### Please read the entire User Guide before Using Your Onyx Plus!

### Safety and Care Information

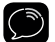

**IMPORTANT!** Self installation instructions and tips are provided for your convenience. It is your responsibility to determine if you have the knowledge, skills, and physical ability required to properly perform an installation. SiriusXM shall have no liability for damage or injury resulting from the installation or use of any SiriusXM or third party products. It is your responsibility to ensure that all products are installed in adherence with local laws and regulations and in such a manner as to allow a vehicle to be operated safely and without distraction. SiriusXM product warranties do not cover the installation, removal or reinstallation of any product.

- Do not expose to extreme temperatures (above 140°F or below -4°F, or above 60°C or below -20°C).
- Do not expose to moisture. Do not use device near or in water. Do not touch the device with wet hands.
- Do not let any foreign matter spill into device.
- Do not store in dusty areas.
- Do not expose to chemicals such as benzene and thinners. Do not use liquid or aerosol cleaners. Clean with a soft damp cloth only.
- Do not expose to direct sunlight for a prolonged period of time, and do not expose to fire, flame, or other heat sources.
- Do not try to disassemble and/or repair device yourself.
- Do not drop your device or subject it to severe impact.
- Do not place heavy objects on device.
- Do not subject device to excessive pressure.
- If the LCD screen is damaged, do not touch the liquid crystal fluid.

### Warning!

- Opening the case may result in electric shock.
- If the liquid crystal fluid comes in contact with your skin, wipe the skin area with a cloth and then wash the skin thoroughly with soap and running water. If the liquid crystal fluid comes into contact with your eyes, flush the eyes with clean water for at least 15 minutes and seek medical care. If the liquid crystal fluid is ingested, flush your mouth thoroughly with water. Drink large quantities of water, and induce vomiting. Seek medical care.
- Make sure that you insert the *Power*Connect Power Adapter all the way into the vehicle's cigarette lighter or power adapter socket.
- If you are using *Power*Connect as your audio connection option, it is advisable not to insert a multi-outlet adapter into the same vehicle cigarette lighter or power adapter socket to simultaneously power other devices. Some multi-outlet adapters can prevent the *Power*Connect feature from working properly.
- When using this product, it is always important to keep your eyes on the road and hands on the steering wheel. Not doing so could result in personal injury, death, and/or damage to your device, accessories, and/or to your vehicle or other property.
- Vehicle installation, service activation, and Radio configuration functions should not be performed while driving. Park your vehicle in a safe location before beginning installation.
- This product contains chemicals known to the State of California to cause cancer and birth defects or other reproductive harm.

Your device should be placed in your vehicle where it will not interfere with the function of safety features, e.g., deployment of airbags. Failure to correctly place device may result in injury to you or others, if the unit becomes detached during an accident and/or obstructs the deployment of an airbag.

### What's in the Box?

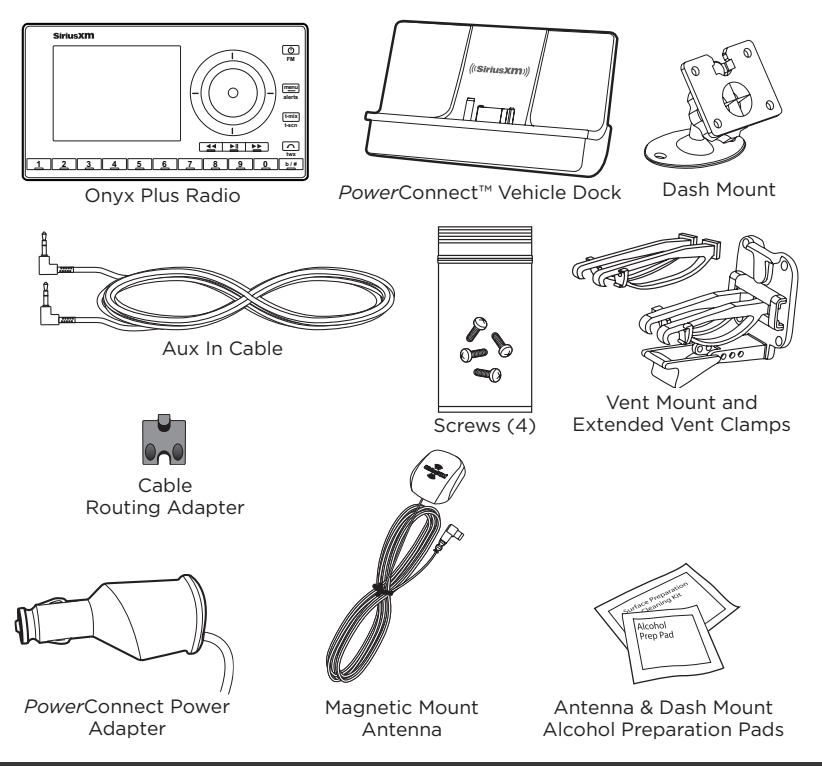

### **Onyx Plus Functions**

#### Up and Down Buttons

Press to preview and tune to channels through the channel lineup; also press to scroll through lists and highlight items in lists.

#### Left and Right Buttons

Press to search for channels by category.

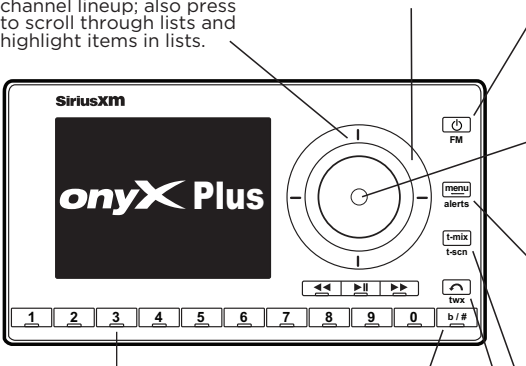

#### Number Buttons

Press to tune to a stored favorite channel: Press and hold to store a favorite channel. Also used to enter channel numbers when the Direct button is pressed.

Channels stored in buttons 1 - 9 in banks A & B are used for TuneStart TuneMix, and TuneScan. Channels stored in button 0 in banks A & B are not used for these features

#### **Banks/Direct Button**

Press to switch between favorite channel banks (A/B): Press and hold to enter a channel number using the number buttons and directly tune to the channel.

#### Power/FM Button

Press to turn Radio on and off: Press and hold to auickly access FM channel presets.

#### Select Button

When in a menu or list press to confirm selection of highlighted item; when in TuneMix or TuneScan press to end TuneScan/Mix and continue playing the currently tuned channel, or press and hold to end Tune Mix/Scan and return to the previously tuned channel.

#### Menu/Alerts Button

Press to access advanced features and configuration options: when in configuration options, press and hold to return to main display screen: Press and hold to save a Song. Artist. or Game alert.

#### TuneMix/TuneScan Button

Press to begin TuneMix: Press and hold to begin TuneScan.

#### Jump/Traffic Weather Button

Press to go back to the previous channel to which vou were listenina: Press and hold to directly access traffic and weather for the city of your choice.

### **PowerConnect Vehicle Dock**

#### **Color-Coded Connections**

The color-coded *Power*Connect Vehicle Dock makes it simple to connect. Just match the colors on the cable ends to the colors on the dock to see what goes where.

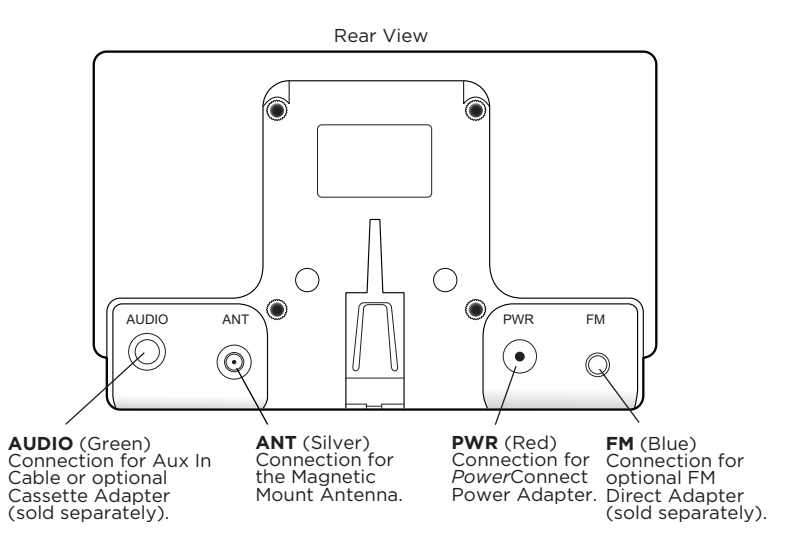

### Wire Guide

The *Power*Connect Vehicle Dock has a wire guide at the top rear that can help you to organize the cables and wires connected to the dock. If you need to bring a cable or wire from one side of the dock to the other, utilize the wire guide by looping the cable though the wire guide as shown.

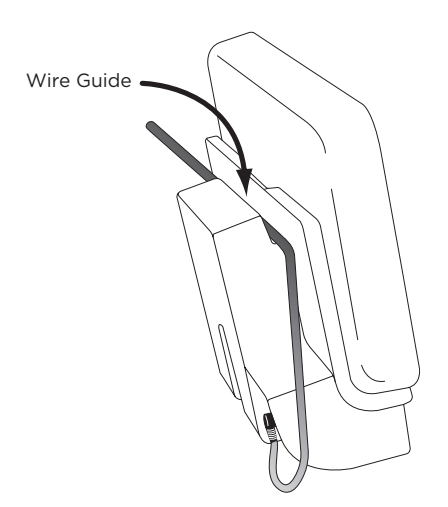

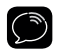

**WARNING! DO NOT** attempt to install Onyx Plus while driving. Park your vehicle in a safe location before beginning installation.

### Step 1: Choose a Location for Your Radio

When installing Onyx Plus in your vehicle, choose a location where it will not block your vision, interfere with the controls, or obstruct the air bag. The location should be easily accessible and provide good visibility of the display, and should not be located where it will be in direct sunlight, which will affect the visibility of the display screen.

Several examples of Onyx Plus mounted in a vehicle are shown:  $\bf{A}$  is the on dash method using the Adhesive Mount, and  $\bf{B}$  is the vent clip method using the Vent Mount.

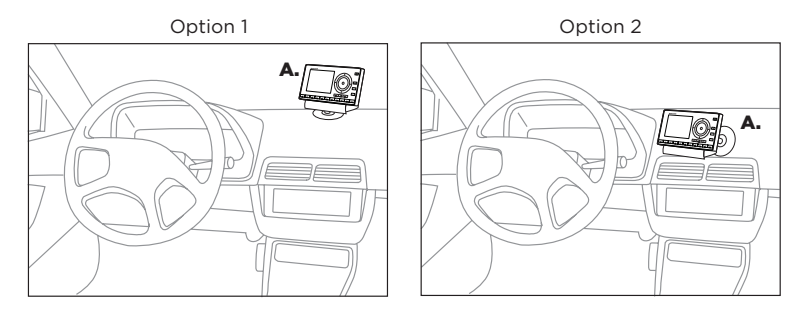

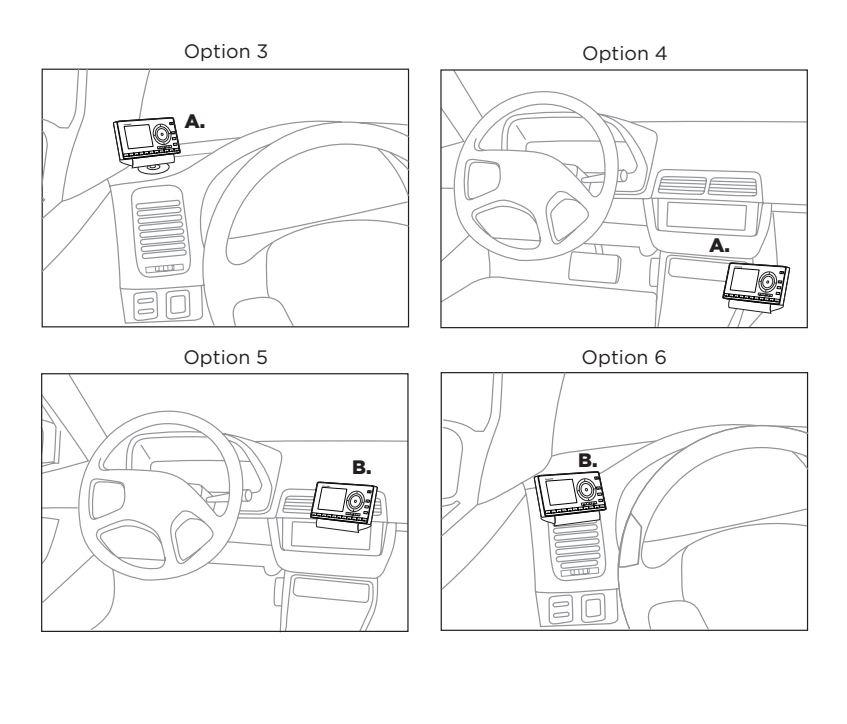

### Step 2: Install the Adhesive or Vent Mount

Follow the instructions on the next several pages for the mounting method you have selected.

#### Installing the Adhesive Mount:

- ٢
- **CAUTION!** The adhesive used on the Adhesive Mount may be difficult to remove. Do not install this mount on leather surfaces (contact your automobile dealership if you are unsure about your dash surface), and make sure the air temperature is at least 60°F (15°C) during installation. If it's not at least 60°F, turn on the heater in your vehicle to bring the temperature up to 60°F.
- 1. Locate a flat surface for the Adhesive Mount. Make sure there is ample room for the *Power*Connect Vehicle Dock and Onyx Plus Radio when installed.

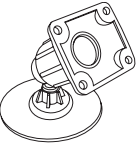

**2.** Set the orientation of the Adhesive Mount before adhering it. Loosen the knob and adjust the adhesive foot for the location you selected in "Step 1: Choose a Location for Your Radio" on page 12.

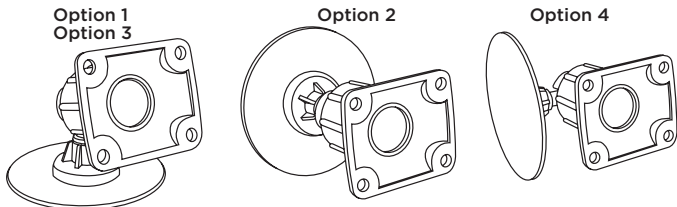

**3.** The dock mounting plate can be tilted in different directions. Adjust as necessary for your particular vehicle. When the orientation is correct,

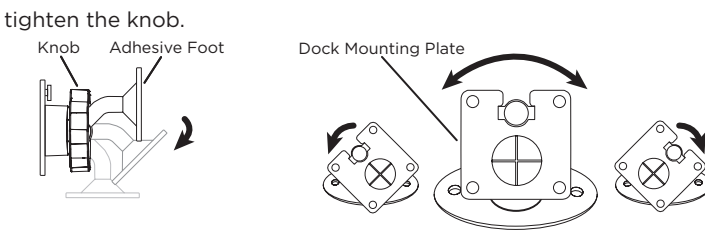

- Attach the Adhesive Mount to the PowerConnect Vehicle Dock using the 4 provided screws.
- **5.** Before you attach the Adhesive Mount to the dash, skip ahead and finish the remainder of the vehicle installation so that the cables are attached to the dock.
- **6.** Once the cables have been attached to the dock, clean the mounting surface in the vehicle with the alcohol preparation pad and let it dry thoroughly.
- 7. Peel off the adhesive liner. Position, press, and hold the Adhesive Mount in place for 30 seconds.

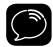

**IMPORTANT!** Allow the Adhesive Mount adhesive to cure (dry) for a minimum of 2-4 hours before using the mount. The best adhesion occurs after 24 hours.

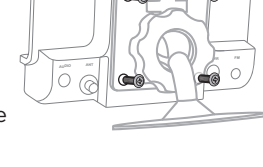

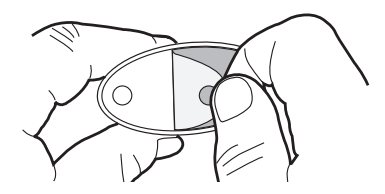

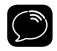

**TIP!** To remove the Adhesive Mount, carefully lift the adhesive pad with your fingers or a spoon. Warming the pad with a hair dryer for several minutes will help soften the adhesive.

#### Installing the Vent Mount:

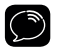

**IMPORTANT!** To make the cable connections easier, wait until after you have connected all the cables to the dock before you attach the Vent Mount to a vent.

- 1. Locate a vent with horizontal louvers sturdy enough to hold your *Power*Connect Vehicle Dock and Onyx Plus Radio.
- 2. If the vent louvers in your vehicle are recessed, you may need to use the longer vent clamps with the Vent Mount. If so, remove the shorter vent clamps and install the longer ones into the Vent Mount. Be sure to observe the orientation of the vent clamps as shown.

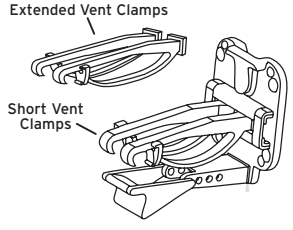

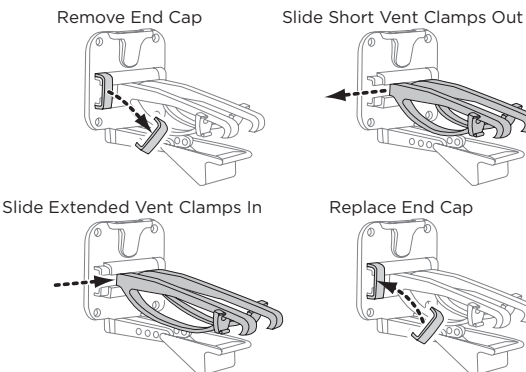

- **3.** Attach the Vent Mount to the *Power*Connect Vehicle Dock using the 4 provided screws.
- **4.** Before you attach the Vent Mount to the vent, skip ahead and finish the remainder of the vehicle installation so that the cables are attached to the dock.

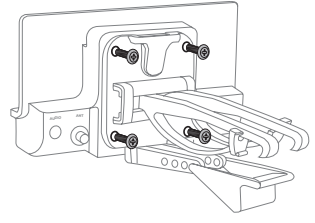

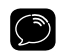

**Note!** For greater clarity, the next illustration does not show the dock attached to the Vent Mount, however, the dock should be attached before continuing.

**5.** Once the cables have been attached to the dock, push the Vent Mount onto the vehicle vent as shown (1) until it hooks on the rear of the vent louver (2).

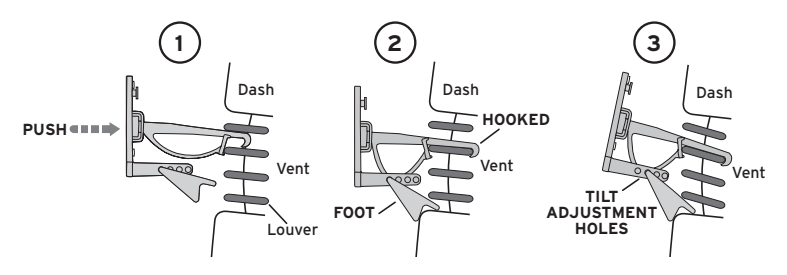

**6.** Rest the foot against the bottom of the vent (2), and adjust the tilt of the Vent Mount by repositioning the foot to a different adjustment hole (3).

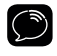

**TIP!** To remove the Vent Mount, push the mount into the vent. Then lift up until disengaged from the rear of the vent louver, and remove the Vent Mount.

### Step 3: Mount the Magnetic Mount Antenna

Mount the Magnetic Mount Antenna on the outside of your vehicle, on a horizontal surface that will always face the sky. The antenna contains a strong magnet which will stick to any metal part of your vehicle, but will not damage the vehicle.

#### To install the Magnetic Mount Antenna:

 Choose the best location for your antenna considering your vehicle type. Pay particular attention to any accessories that you may have like luggage racks and how frequently you may use them.

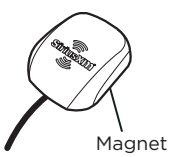

**Sedan/Coupe:** We recommend mounting the antenna just above either the front windshield or the back window as shown.

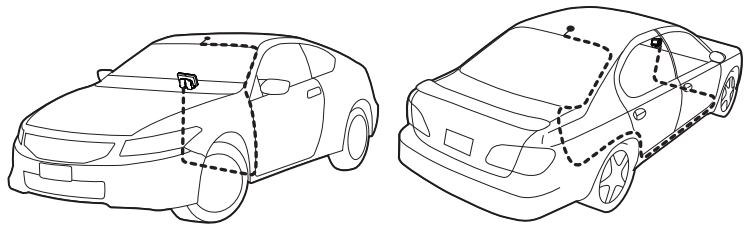

**SUV:** We recommend mounting the antenna at the rear of the roof as shown.

**Convertible:** We recommend mounting the antenna at the leading edge of the trunk as shown.

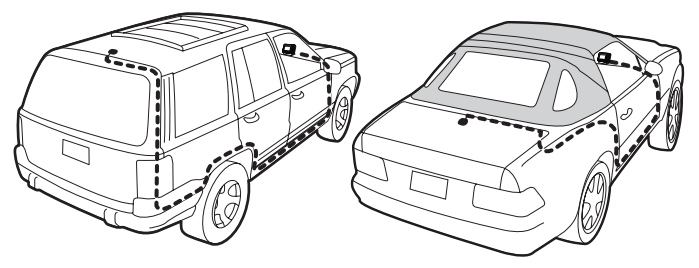

**Pickup Truck:** We recommend mounting the antenna just above the front windshield as shown.

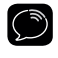

**IMPORTANT!** Consult a professional installer if your vehicle roof or hood is non-metallic (i.e., fiberglass), or you have difficulty finding a location for your antenna.

**2.** Clean the surface of the selected mounting location using the alcohol preparation pad and let it dry thoroughly.

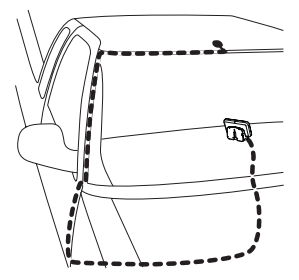

**3** If you are installing the antenna at the roof edge, or hood edge, install the Cable Routing Adapter to direct the antenna cable downward.

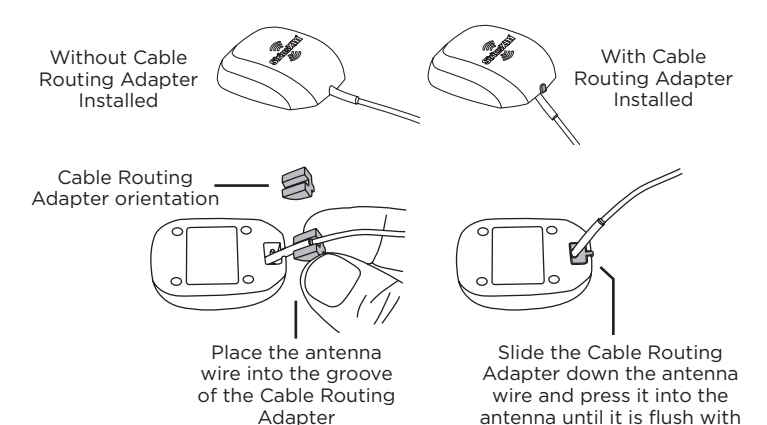

the bottom of the antenna

20